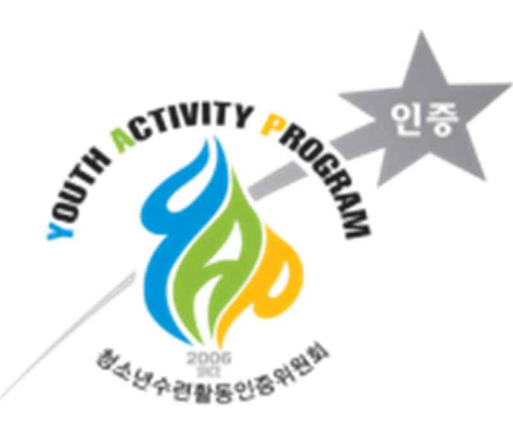

\*

## 

....

0 0

....

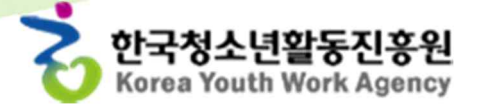

-

상소년수련활동인증제는 청소년활동진흥법 제35조(청소년수련활동인증제도의 운영)에 의거하여 인증을 받은 수련활동에 참여한 청소년의 활동기록을 유지 · 관리, 제공하고 있습니다. 따라서 인증프로그램에 참여하는 청소년은 활동기록에 필요한 정보를 활동시작 전에 기관에 제출바랍니다!

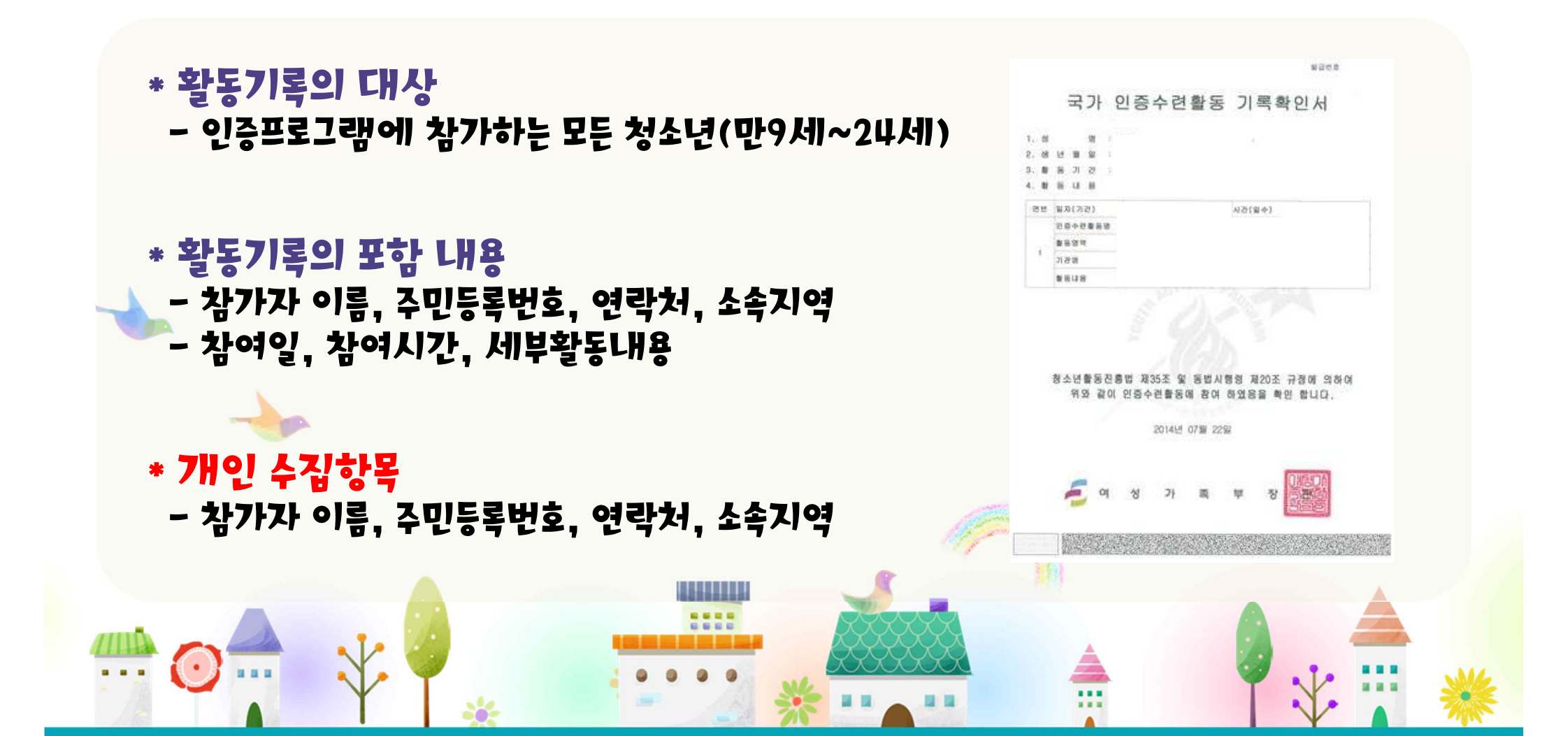

## 청소년수련활동인증제 활동기록의 개인정보수집 근거

#### 청소년활동진흥법

**제35조(청소년수련활동인증제도의 운영)** ① 국가는 수련활동이 청소년의 균형 있는 성장에 기여할 수 있도록 그 내용과 수준을 향상시키기 위하여 청소년수련활동인증제도를 운영하여야 한다. ②국가는 청 소년수련활동인증제도를 운영하기 위하여 청소년수련활동인증위원회(이하 "인증위원회"라 한다)를 활동진 흥원에 설치·운영하여야 한다. ③국가는 제36조에 따라 인증을 받은 수련활동(이하 "인증수련활동"이라 한 다)에 참여한 청소년의 활동기록을 유지·관리하고, 청소년이 요청할 경우에는 이를 제공하여야 한다. ④인 증위원회의 구성·운영, 기록유지 및 관리 등에 관하여 필요한 사항은 대통령령으로 정한다.

#### 청소년활동진흥법 시행령

**제23조(수련활동내용 등의 기록 및 통보)** ① 인증수련활동을 실시한 활동시설 및 개인, 법인·단체는 법 제37조1항의 규정에 의하여 청소년이 참여한 수련활동에 관하여 개별 청소년의 인적사항, 활동참여 일 자·시간, 장소, 주관기관, 내용, 참여특성 및 종합의견 등을 기록하여야 한다. ② 인증수련활동을 실시한 활 동시설 및 개인, 법인·단체는 제1항의 규정에 의한 개별 청소년의 활동기록 및 인증수련활동 결과를 해당 인증수련활동이 끝난 후 20일 이내에 인증위원회에 통보하여야 한다.

**제33조(고유식별정보의 처리)** ① 여성가족부장관 또는 지방자치단체의 장은 다음 각 호의 사무를 수 행하기 위하여 불가피한 경우「개인정보 보호법 시행령」제19조 제1호에 다른 주민등록번호가 포함된 자료 를 처리할 수 있다.

1. 법 제5조에 따른 청소년활동의 지원에 필요한 청소년 활동내용 등의 기록관리 및 제공 등에 관한 사무 7. 법 제35조에 따른 청소년수련활동의 인증에 관한 사무

② 다음 각 호에 해당하는 기관은 다음 각 호의 구분에 따른 사무를 수행하기 위하여 불가피한 경우 「개인 정보 보호법 시행령」제19조제1호에 따른 주민등록번호가 포함된 자료를 처리할 수 있다.

1. 활동진흥원 : 법 제6조제1항에 다른 활동진흥원의 사업에 필요한 청소년 활동내용 등의 기록관리 및 제 공 등에 관한 사무

## 활동기록은 활동 종료 20일 이후에 홈페이지에서 개별 발급 가능합니다~

## 홈페이지 주소는 Yap.youth.go.kr

•

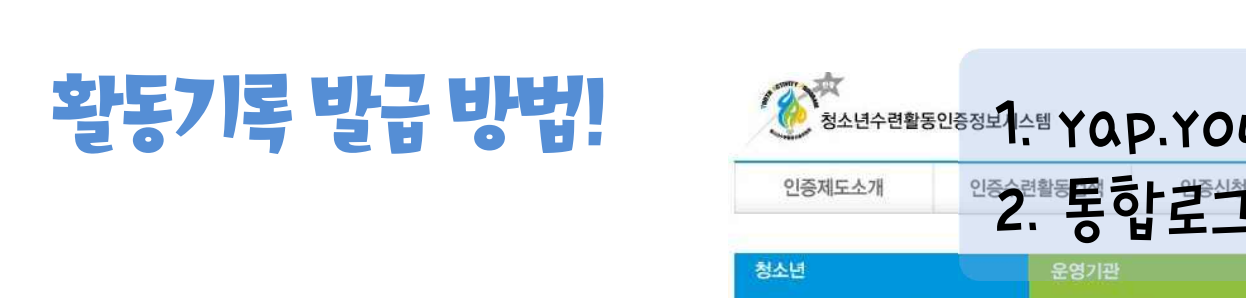

청소년수련활동인증정보시스템

인증수련활동검색

통합회원 가입신청

01. 일반 로그인

청소년활동 통합회원 서비스란?

🖸 청소년활동 관련 시스템

• 청소년종합정보서비스

Copyright © 2014 한국청소년활동진흥원 관리자문의: yap@kywa.or.kr

· 청소년수련활동안증정보시스템

서울특별시 서대문구 경기대로 47 5층 TEL: 02-330-2800 FAX: 02-6430-0914

'시/설단체 닦당기' 등록을 표정해시기 비랍니다.

통합회원기입/전환문의(청소년활동진송원교2837)

• 청소년성취포상제

a}o}E]

x8≜위드

여성가족부에서는 운영되는

> 통합회원 ID나 비밀번호를 잊으셨나요?

통합회원 ID 찾기 비밀번호 찾기

인증제도소개

청소년

인중수련활동 시도명

활동유형

기관유형 HELP

기관세부유

참가대상

인증수련활동 키

인증제도소

활동명

不成

[]]

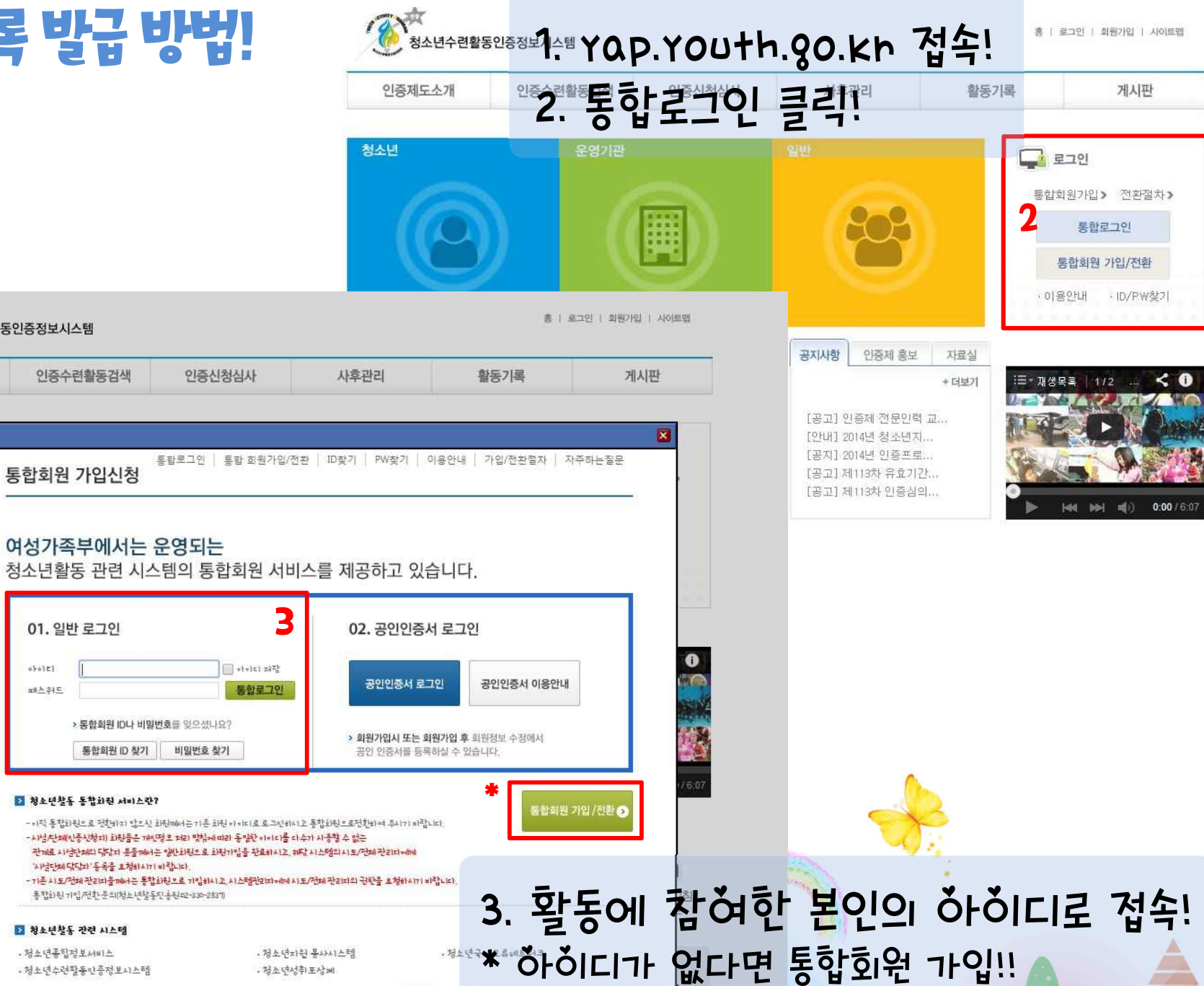

.... ....

0 248-22828

コロハヨコ

| 청소년수련활동인증정보시스                                                                             | 템                                                                                                    |                                                                                                    | 흥   로그야웃   정보수정   사이                                                                                                    | 2 ' <del></del> \$tÅ                                                                                                    | 커스녀-화                                                                                                    | 도기로 바그'                                                           | _<br>ヨ211 |
|-------------------------------------------------------------------------------------------|----------------------------------------------------------------------------------------------------|----------------------------------------------------------------------------------------------------|----------------------------------------------------------------------------------------------------|----------------------------------------------------------------------------------------------------|----------------------------------------------------------------------------------------------------|-------------------------------------------------------------------|-----------|
| 인증제도소개 인증수련                                                                               | 활동검색 인증신청심                                                                                                    | 사 사후관리                                                                                                    | 활동기록 게시판                                                                                                    | 2. <b>と</b><br>つ えみ:                                                                                                    |                                                                                                    | ᇦᆑᆂᄪ                                                              | 27.       |
| 소년<br>인증수련활동? YAP?<br>인증수련활동 참여해보기<br>이내가 활동했던 인증수련활동<br>포트폴리오 관리하기                       | 운영기관                                                                                                    | 알반<br><b>오이오</b><br>활동기록                                                                                                    | 다. 아페이지<br>아페이지<br>고기이 사용자: 비즈해<br>특관리 안내                                                                                                    | 5. 굴덕(<br>선택활)<br>4. <b>'선택</b>                                                                                                    | 57고자 이·<br>동 출력의 '<br>활동기록 -                                                                                                    | ㄷ 될 ㅎ ㅎ 오<br>네모박스' 선<br>출렩' 클리!<br>출여 > 클리목리 > 인                  | ᠸᆃ<br>Ĕᢩᡟ |
| ·수련활동                                                                                     |                                                                                                    | ~ 거기에서는                                                                                                    | 근통 혼든 구단철중에 참여한 영소는<br>기 명리는 바구리라 장태 리라니다.                                                                                                    | 의 철장기록을 구개한다.                                                                                                    | 옷 같습이고 있습니다. "(<br>(AUCL 이 조소명하도 니)                                                                                                    | 그 이 가 한 철 이 가 적 한 신 지 봐 는 것                                       | 1         |
| 전체 ▼<br>2월 고기본형 숙박형 이동<br>2월선택하세요 ▼<br>대부유선택하세요 ▼<br>대상 호 중 고 대 1<br>3                    | 시 교구명 전체 ▼<br>철 동양역 때 - 선택하세요-<br>철동일자 · ·                                                                                                    | · 성가속부상:<br>인종정보시:<br>수 있습니더<br>후 PDF파일<br>[<br>2                                                                                                    | 한 영의로 말급되며, 인제·머니저나 {<br>스템에 청소년들의 참여기록을 등재?<br>· 청소년은 참여한 인증수련활동에 !<br>로 저장하여 활용할 수 있습니다.<br>청 <mark>소년-활동기록 발급 &gt;</mark> 참0                                     | 실시간으로 발급받을 수 있<br>하여야 하며 30일 이후부터<br>대한 자기기입식 활동기록<br>[청소년-포트폴리오작<br>슈 HOME > 결                                                                       | (급니다. 인용구현활동 모두<br>)는 청소년들이 『인종수련<br>(포트폴리오)를 작성·관리<br>성 > 참여청소년-실<br>(동기록 > 활동확인서                                                                                                    | 유기관은 활동실시 20일 이내에<br>현활동 기록 확인서』를 발급받을<br>할 수 있으며 활동지도자의 승인<br>발급 | 6001      |
| 전체 ▼<br>경험 기본형 숙박형 이동<br>2월선택하세요 ▼<br>18 호 중 고 대 1<br>1                                   | 시군구명·조 전체 ▼<br>철동영역·조 ~선택하세요-<br>철동일자 ~<br>입반<br>오검색하기<br>·<br>·<br>·<br>·<br>·<br>·<br>·<br>·<br>·<br>·<br>·<br>·<br>·<br>·<br>·<br>·<br>·<br>·<br>·                                | · 성가속부상:<br>인증정보시:<br>수있습니디<br>후 PDF파일<br>1<br>2<br>참여경                                                                                                    | 한 명의로 말급되며, 언제·머니서나 (<br>스템에 청소년들의 참여기록을 등재<br>· 청소년은 참여한 인증수련활동에 !<br>로 저장하여 활용할 수 있습니다.<br>형소년-활동기록 발급 > 참이<br>화도며                                                | 실시간으로 발급받을 수 있<br>하여야 하며 30일 이후부터<br>개한 자기기입식 활동기록<br>청소년-포트폴리오작<br>슈 HOME > 결                                                                        | (습니다. 인용구현활동 모두<br>)는 청소년들이 『인종수련<br>(포트폴리오)를 작성·관리<br>(포트폴리오)를 작성·관리<br>(도트폴리오)를 (포트폴리오)<br>(포트폴리오)를 작성·관리<br>(도트폴리오)를 (포트폴리오)<br>(도트폴리오)<br>(도트폴리오)<br>(도트폴리오)<br>(도트폴리오)<br>(도트폴리오)<br>(도트폴리오)<br>(도트폴리오)<br>(도트폴리오)<br>(도트폴리오)<br>(도트폴리오)<br>(도트폴리오)<br>(도트폴리오)<br>(도트폴리오)<br>(도트폴리오)<br>(도트폴리오)<br>(도트폴리오)<br>(도트폴리오)<br>(도트폴리오)<br>(도트폴리오)<br>(도트폴리오)<br>(도트폴리오)<br>(도트폴리오)<br>(도<br>(도<br>(도<br>(도<br>(도<br>(도<br>(도<br>(도<br>(도<br>(도<br>(도<br>(도<br>(도 | 유기관은 활동실시 20일 이내에<br>현활동 기록 확인서』를 발급받을<br>할 수 있으며 활동지도자의 승인<br>발급 |           |
| 전체<br>· 건체 · · · · · · · · · · · · · · · · · ·                                            | 시군구명     전체     ▼       철동영역     -선택하세요-       철동일자     -       일반     Q 검색하기       'S<확인서 발급                                                                                        | · 성가속부상:<br>인증정보시:<br>수 있습니더<br>후 PDF파일<br>2<br>2<br>· · · · · · · · · · · · · · · · · ·                                                                                                     | 한 영의로 말급되며, 언제·머니서나 (<br>스템에 청소년들의 참여기록을 등재;<br>· 청소년은 참여한 인증수련활동에 (<br>로 저장하여 활용할 수 있습니다.<br>성소년-활동기록 발급 > 참이<br>활동명<br>차] 욕설 없는 세상 만들기 "언어(                       | 실시간으로 발급받을 수 있<br>하여야 하며 30일 이후부터<br>개한 자기기입식 활동기록<br>(청소년-포트폴리오작<br>슈 HOME > 결<br>비산" 2014.02.2                                                      | (급니다. 인용구현활동 모두<br>는 청소년들이 『인종수련<br>(포트폴리오)를 작성·관리<br>상 > 참여청소년-설<br>운동기록 > 활동확인서<br>신청일 3 선택활<br>출력<br>4 ~ 2014.02.26 교                                                                                                    | 유기관은 활동실시 20일 이내에<br>현활동 기록 확인서』를 발급받을<br>할 수 있으며 활동지도자의 승인<br>발급 |           |
| [11] 전체 •<br>형 기본형 수박형 이동<br>형선택하세요 •<br>상 호 중 고 대 한                                      | 시 교구명 ··· 전체 ●<br>철 활동영역 ··· 신택하세요-<br>철동일자 ··· ··<br>일반 Q 검색하기<br>··· ··<br>··· ···<br>··· ···<br>··· ···<br>··· ···<br>··· ···<br>··· ···<br>··· ····<br>··· ·····<br>··· ········ | · 성가속부상:<br>인종정보시:<br>수 있습니더<br>후 PDF파일<br>1<br>2<br>1<br>2<br>1<br>2<br>1<br>2<br>1<br>2<br>1<br>2<br>1<br>2<br>1<br>2<br>1<br>2<br>1                                                                                                    | 한 명의로 말급되며, 인세·머니서나 (<br>스템에 청소년들의 참여기록을 등재(<br>· 청소년은 참여한 인증수련활동에 (<br>로 저장하여 활용할 수 있습니다.<br>청소년-활동기록 발급 > 참이<br>활동명<br>차] 욕설 없는 세상 만들기 "언어이                       | 실시간으로 발급받을 수 있<br>하여야 하며 30일 이후부터<br>해한 자기기입식 활동기록<br>(청소년-포트폴리오작<br>슈 HOME > 열<br>비찬" 2014.02.2                                                      | (급니다. 인용구현활동 모두<br>(포트폴리오)를 작성·관리1<br>(포트폴리오)를 작성·관리1<br>(포트폴리오)를 작성·관리1<br>(포트폴리오)를 작성·관리1<br>(포르폴리오)를 작성·관리1<br>(포르폴리오)를 작성·관리1<br>(포르폴리오)를 작성·관리1                                                                                                    | 유기판은 활동실시 20일 이내에<br>1활동 기록 확인서』를 발급받을<br>할 수 있으며 활동지도자의 승인<br>발급 |           |
| 3 mm · 전체 · ·<br>우형 · ····선택하세요· · ·<br>내부유 ·····선택하세요·· ·<br>태상 · 초 · 종 · 고 · 대 · ·<br>5 | 시군구명·조 전체 ▼<br>철 활동영역·조 · 선택하세요-<br>활동일자 · · · · · · · · · · · · · · · · · · ·                                                                                                    | ·        ·        ·        ·        ·        ·        ·        ·        ·        ·        ·        ·        ·        ·        ·        ·        ·        ·        ·        ·        ·        ·        ·        ·        ·        ·        ·        ·        ·        ·        ·        ·        ·        ·        ·        ·        ·        ·        ·        ·        ·        ·        ·        ·        ·        ·        ·        ·        ·        ·        ·        ·        ·        ·        ·        ·        ·        ·        ·        ·        ·        ·        ·        ·        ·        ·        ·        ·        ·        ·        ·        ·        ·        ·        ·        ·        ·        ·        ·        ·        ·        ·        ·        ·        ·        ·        ·        ·        ·        ·        ·        ·        ·        ·        ·        ·        ·        ·        ·        ·        ·        ·        ·        ·        ·        ·        ·        ·        ·        ·        ·        · <t< td=""><td>한 명의로 말급되며, 언제·머니저나<br/>스템에 청소년들의 참여기록을 등재3<br/>· 청소년은 참여한 인증수련활동에 I<br/>로 저장하여 활용할 수 있습니다.<br/>정소년-활동기록 발급 &gt; 참이<br/>활동명<br/>차] 욕설 없는 세상 만들기 "언어이<br/>- 1<br/>- 유형<br/>- 신청일</td><td>실시간으로 발급받을 수 있<br/>하여야 하며 30일 이후부터<br/>개한 자기기입식 활동기록<br/>▲ HOME &gt; 철<br/>1 4<br/>11<br/>11<br/>11<br/>11<br/>11<br/>11<br/>11<br/>11<br/>11<br/>11<br/>11<br/>11<br/>11</td><td>(급니다. 인용구현활동 모두<br/>는 청소년들이 『인종수련<br/>(포트폴리오)를 작성·관리<br/>상 &gt; 참여청소년-실<br/>상동기록 &gt; 활동확인서<br/>신청일 3 선택활<br/>출력<br/>4~ 2014.02.26 교</td><td>유기판은 활동실시 20일 이내에<br/>1활동 기록 확인서』를 발급받을<br/>할 수 있으며 활동지도자의 승인<br/>발급</td><td></td></t<> | 한 명의로 말급되며, 언제·머니저나<br>스템에 청소년들의 참여기록을 등재3<br>· 청소년은 참여한 인증수련활동에 I<br>로 저장하여 활용할 수 있습니다.<br>정소년-활동기록 발급 > 참이<br>활동명<br>차] 욕설 없는 세상 만들기 "언어이<br>- 1<br>- 유형<br>- 신청일 | 실시간으로 발급받을 수 있<br>하여야 하며 30일 이후부터<br>개한 자기기입식 활동기록<br>▲ HOME > 철<br>1 4<br>11<br>11<br>11<br>11<br>11<br>11<br>11<br>11<br>11<br>11<br>11<br>11<br>11 | (급니다. 인용구현활동 모두<br>는 청소년들이 『인종수련<br>(포트폴리오)를 작성·관리<br>상 > 참여청소년-실<br>상동기록 > 활동확인서<br>신청일 3 선택활<br>출력<br>4~ 2014.02.26 교                                                                                                    | 유기판은 활동실시 20일 이내에<br>1활동 기록 확인서』를 발급받을<br>할 수 있으며 활동지도자의 승인<br>발급 |           |

## 활동기록 발급 방법!

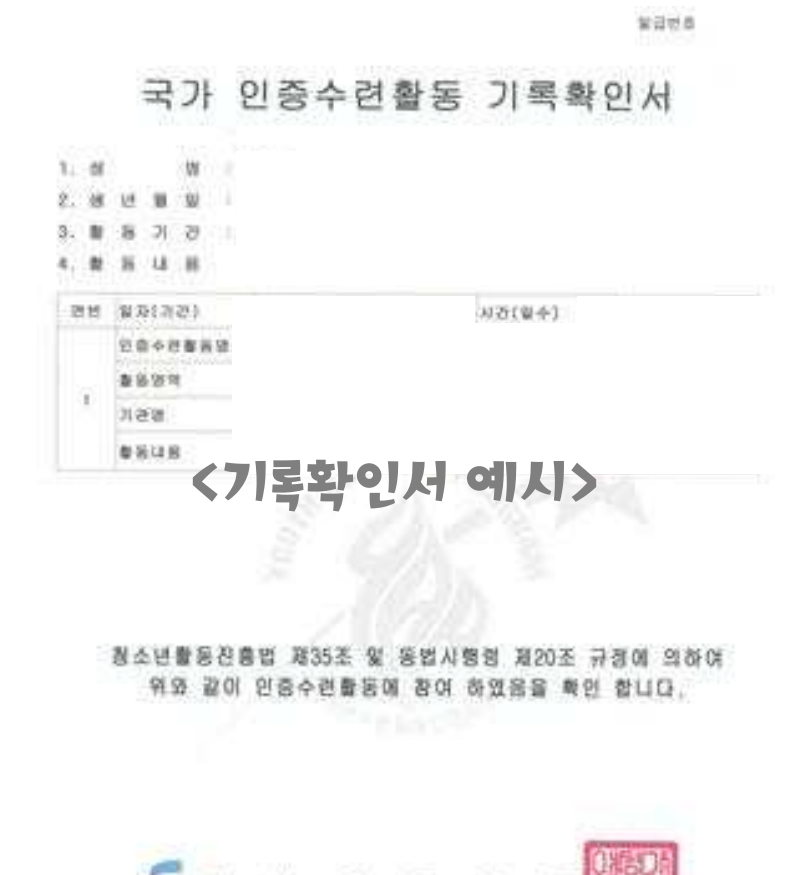

- \* 프린트와 컴퓨터가 1:1로 연결되어야만 출력이 가능합니다~
- \* 여성가족부장관명의의 활동기록을 발급받아 보세요^^
- \* 활동기록 발급과 동시에 국가가 유지 · 관리하는 포트플리오 작성이 가능합니다!

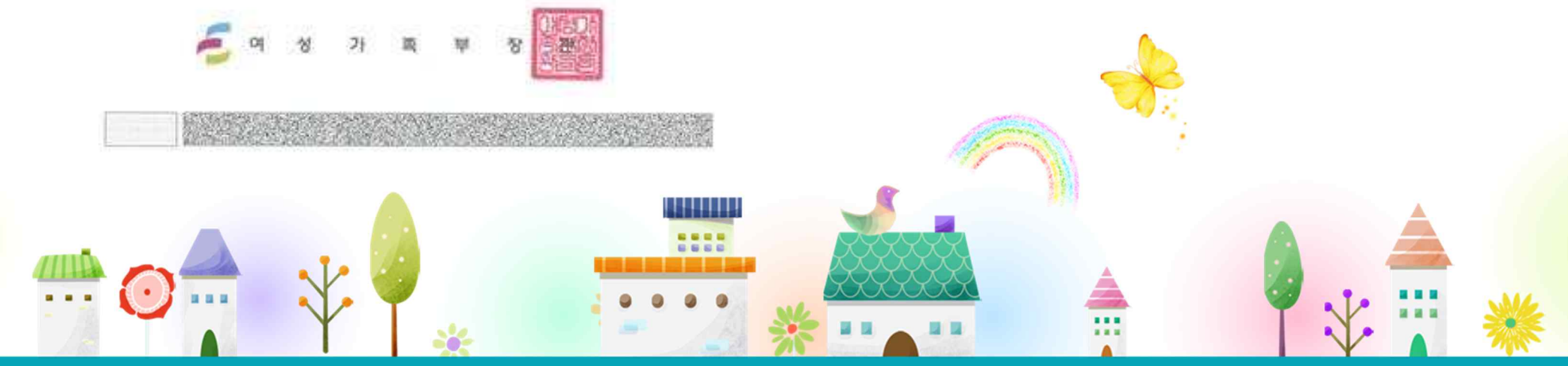

| ***                                                         | 정보시스템                                                                             |                                                                                                    | 8   <u>2</u> .                                                                                  | 1이웃   정보수정   사이트립                                                                        | 'LH7F                                                                             | 활동했던                                                                                  | 인증수련적                                                                                                    | 활동' 클릭                        |
|-------------------------------------------------------------|-----------------------------------------------------------------------------------|----------------------------------------------------------------------------------------------------|-------------------------------------------------------------------------------------------------|------------------------------------------------------------------------------------------|-----------------------------------------------------------------------------------|---------------------------------------------------------------------------------------|----------------------------------------------------------------------------------------------------|-------------------------------|
| <u>l</u> 증제도소개                                              | 인증수련활동검색 인증신청심사                                                                   | 사후관리                                                                                                    | 활동기록                                                                                            | 게시판                                                                                      | 2. '참ǒ                                                                            | #청소년-                                                                                 | 포트폴리오?                                                                                                    | 낙성' 클릭                        |
| 크<br>인증수련활동? YAP?                                           | 운영기관                                                                              | 일반                                                                                                    | <b>P</b>                                                                                        | 이페이지                                                                                     | 3. '포트'                                                                           | 폴리오 등                                                                                 | <b>록</b> ' 클릭!                                                                                                    |                               |
| 인중수련활동 참여해보기<br>배가 활동했던 인증수련활:<br>모트폴리오 관리하기                |                                                                                   | 활동기록관                                                                                                    | 르기이 ALS<br>반리 안내                                                                                | 로지·미즈허                                                                                   |                                                                                   |                                                                                       | 중 HOME > 활동기록                                                                                                    | 편리 > <b>안내</b>                |
| <b>결활동</b><br>□ 전체 ▼<br>□ 기본형 □ 숙박형<br>선택하세요<br>□ 초 □ 중 □ 고 | 시군구명때 전체 ▼<br>성 ○ 이동형 활동영역때 -선택하세요- ▼<br>활동일자 ~<br>■ 비 입반<br>Q 검색하기<br>청소년활동참여 포트 | 국가에서는 인령<br>성가족부장관 명<br>인증정보시스템<br>수 있습니다. 청<br>후 PDF파일로 7<br>[<br>[<br>[<br>[<br>[<br>]<br>[<br>]<br>[<br>]<br>[<br>]<br>[<br>]<br>[<br>]<br>[<br>]<br>[ | S 받은 수련활동에<br>명의로 발급되며, 안<br>에 청소년들의 참여<br>소년은 참여한 안동<br>더장하여 활용할 수<br>년 <b>-활동기록 발</b><br>☆ Ho | 참여한 청소년의<br>1제·어디서나실시<br>여기록을 등재하여<br>증수련활동에 대한<br>· 있습니다.<br>2<br>급 > 참여청<br>OME > 활동기록 | 활동기록을 누계관리<br>간으로 발급받을 수<br>야하며 30일 이후부<br>자기기입식 활동기<br>소년-포트폴리오격<br>관리 > 청소년 활동철 | 의 및 발급하고 있습니다<br>있습니다. 인증수련활동<br>태는 청소년들이 『인종<br>록(포트폴리오)를 작성·<br>작성 > 참여청소!<br>참여청소! | <ul> <li>▶ 『인증수련활동 기록확인,<br/>통 보유기관은 활동실시 20일<br/>증수련활동 기록 확인서』를<br/>관리할 수 있으며 활동지도7</li> <li>년-설문조사(사후) &gt;</li> </ul> | 서』는 여<br>이내에<br>발급받을<br>자의 승인 |
|                                                             | 활동프로그램                                                                            | 명 i ž                                                                                                    | ·동일자                                                                                            | 상태 미                                                                                     | 시보기 🗌 제출                                                                          | 취소 선택                                                                                 |                                                                                                    |                               |
|                                                             | 욕설 없는 세상 만들기 '                                                                    | "언어예찬" 20                                                                                                    | 14-03-23                                                                                        | 승인 미리                                                                                    | 4보기                                                                               |                                                                                       |                                                                                                    |                               |
| -                                                           |                                                                                   |                                                                                                    | 1                                                                                               |                                                                                          |                                                                                   |                                                                                       | 2                                                                                                    |                               |
|                                                             | • 기관명                                                                             |                                                                                                    | • 활동명                                                                                           |                                                                                          |                                                                                   | Q검색                                                                                   | 1                                                                                                    |                               |

## 포트폴리오 작성 방법!

포트폴리오 편집

### 포트폴리오의 디자인을 직접선택 할 수 있습니다! \*\*\*\*\* 점선 안에서 원하는 디자인을 체크 후 '선택'을 클릭!

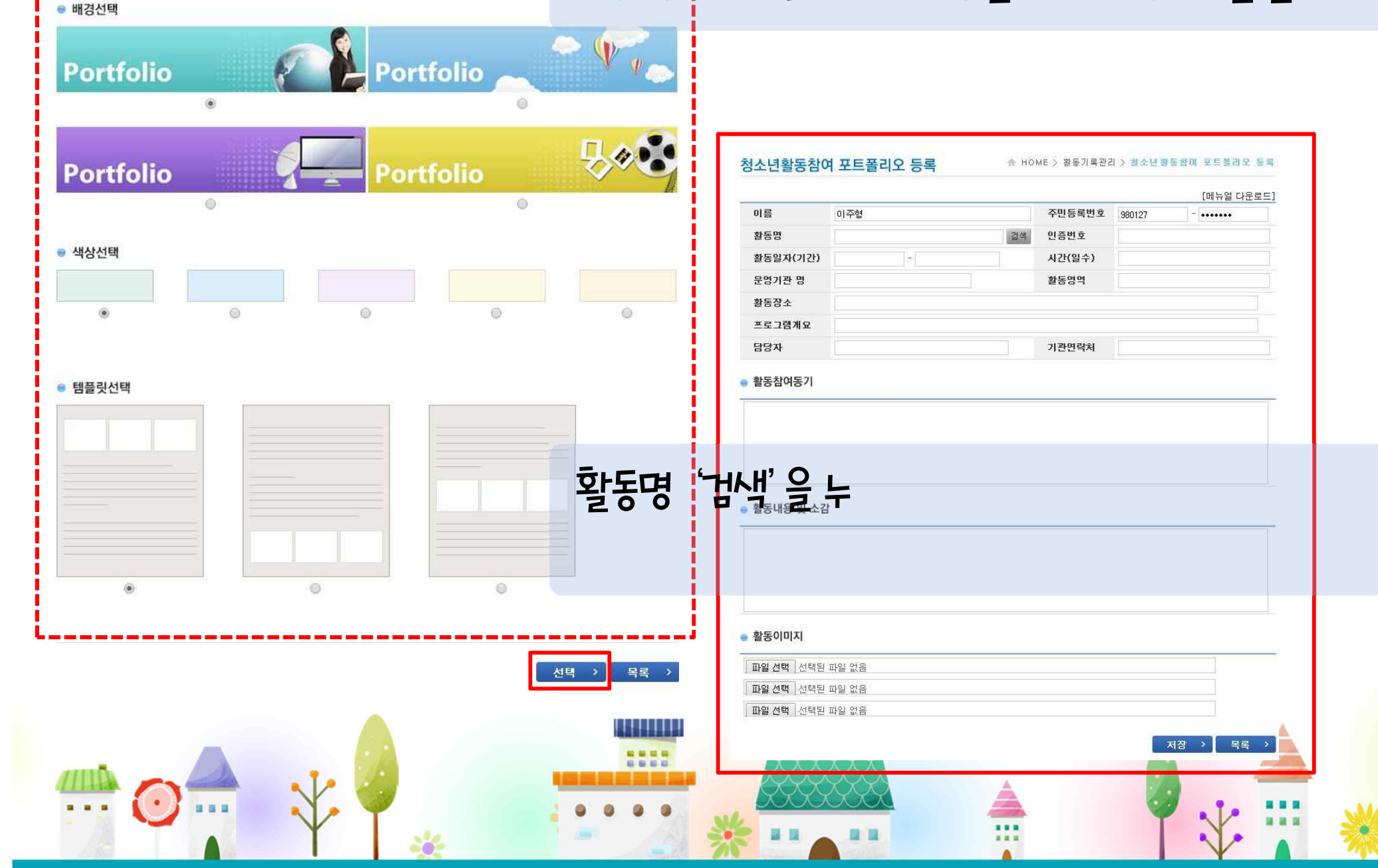

## 포트폴리오 작성 방법!

#### 청소년활동참여 포트폴리오 등록

# 이 주형 주민등록번호 9901 활동명 이 주형 이 주변 9001 활동명자(기간) 이 주변 이 주변 1 환동명자(기간) 이 주변 시간(일수) 1 환동양자 회 동양역 1 1 활동양소 1 1 프로그램게요

| 00/4        | 📋 활동프로그램 목록 - Chrome    |                                      |                         |
|-------------|-------------------------|--------------------------------------|-------------------------|
| · 화도차에도기    | 🕒 yap.youth.go.kr/yap/f | ront/car/capo/pgmList.do             |                         |
| 9 월등입어등기    | 활동프로그램 목록               |                                      |                         |
|             | ※ 포트폴리오를 제출할 활동명        | 을 선택하시기 바랍니다.                        |                         |
|             | 기관명                     | 활동명                                  | 활동일자                    |
|             | 괴산군청소년수련관               | 너나들이 수련캠프                            | 2013-11-06 ~ 2013-11-08 |
|             | 괴산군청소년수련관               | 너나들이 수련캠프                            | 2013-10-23 ~ 2013-10-25 |
| 👳 활동내용 및 소감 | 성남시중원청소년수련관 나           | 눔과 지구환경보호를 위한 그린장터(<br>Green Market) | 2012-10-13 ~ 2012-10-27 |
|             |                         | 1                                    |                         |
|             |                         |                                      |                         |
|             |                         | 닫기 >                                 |                         |

#### 청소년활동참( yap.youth.go.kr의 페이지 내용: 리 > 청소년왕동참여 포트폴리오 등록 등록이 완료되었습니다. [메뉴얼 다운로드] 이름 이 페이지가 추가적인 대화를 생성하지 않도록 차단합니다. 980127 ..... 활동명 20130912\_71\_1971 확인 활동일자(기간) 20 운영기관 명 괴산군청소년수련관 활동명역 모험개척활동 활동장소 test 프로그램개요 이미지잼투어링 신개념 Teamwork Training 활동으로 팀 구성원 모두 협력하여 정해진 구역과 길을 이미? 담당자 김상근 기관면락처 0438332900

#### 활동참여동기

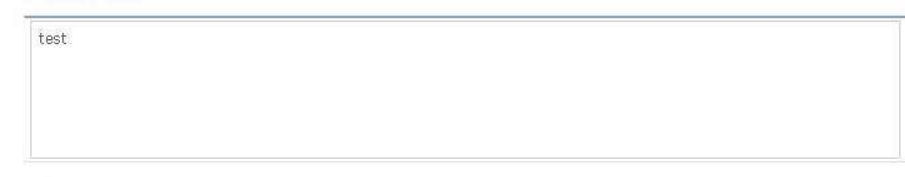

#### 💿 활동내용 및 소감

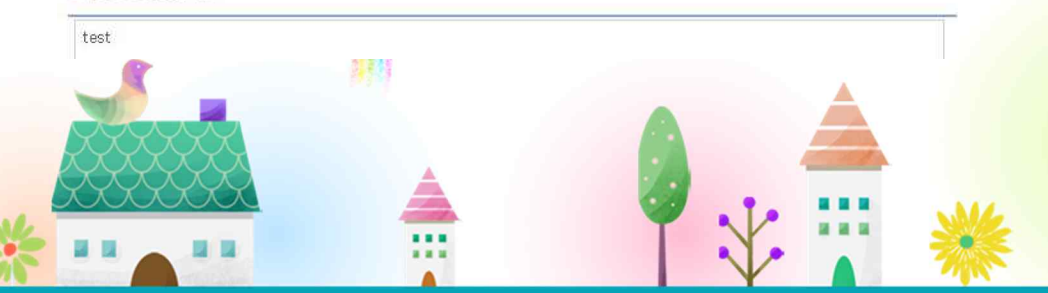

#### 활동이미지

| 파일 선택 | 선택된 파일 없음 |  |
|-------|-----------|--|
| 파일 선택 | 선택된 파일 없음 |  |
| 파일 선택 | 선택된 파일 없음 |  |

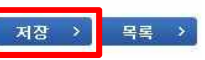

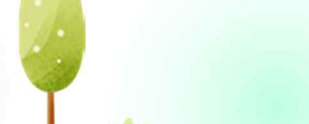

## 포트폴리오 작성 방법!

## 포트폴리오 목록에서 작성된 포트폴리오를 '제출' 합니다! 제출이 완료되면 상태는 미승인으로 보여지고, 함께 활동한 담당 선생님께서 승인해주시면 승인 상태로 변경됩니다~

#### 청소년활동참여 포트폴리오 목록

| 활동프로그램 명            | 활동일자       | 상태  | 미리보기       | 제출 | 취소 | 선택 |
|---------------------|------------|-----|------------|----|----|----|
| 욕설 없는 세상 만들기 "언어예찬" | 2014-03-23 | 승인  | 미리보기       |    |    |    |
| 너나들이 수련캠프           | 2014-09-03 | 작성중 | 미리보기<br>편집 |    | 제출 |    |

合 HOME > 활동기록관리 > 청소년 활동참여 포트폴리오 목록

#### 청소년활동참여 포트폴리오 목록

|          | · · · · · · · · · · · · · · · · · · · |                     |                   |                      |          |               |                   |
|----------|---------------------------------------|---------------------|-------------------|----------------------|----------|---------------|-------------------|
| • 기관명    | · 활                                   | 활동프로그램 명            | 활동일자              | 상태                   | 미리보기     | 제출            | 취소 선택             |
|          |                                       | 욕설 없는 세상 만들기 "언어예찬" | 2014-03-23        | 승인                   | 미리보기     |               |                   |
| 포트폴리오 등록 | → 📔 포트폴리모 조호                          | 너나들이 수련캠프           | 2014-09-03        | 미승인                  | 미리보기     | 취소            |                   |
|          |                                       |                     |                   | 1                    |          |               |                   |
|          |                                       | • 기관명               | · 활동등             | 5                    |          |               | , 검색              |
|          |                                       | · 기관명<br>포트폴리오 등록 → | • 활동당<br>포트폴리오 조회 | 5<br>> _ <b>王</b> ⊑∄ | 톨리오 다운로드 | م<br>عدالي (م | , 검색<br>리오 삭제 : : |
|          |                                       | • 기관명<br>포트폴리오 등록 > | · 활동당<br>포트폴리오 조회 | 병<br>> 포트            | 탈리오 다운로드 | Q<br>> 포트폴    | . 검색<br>리오 삭제<br> |

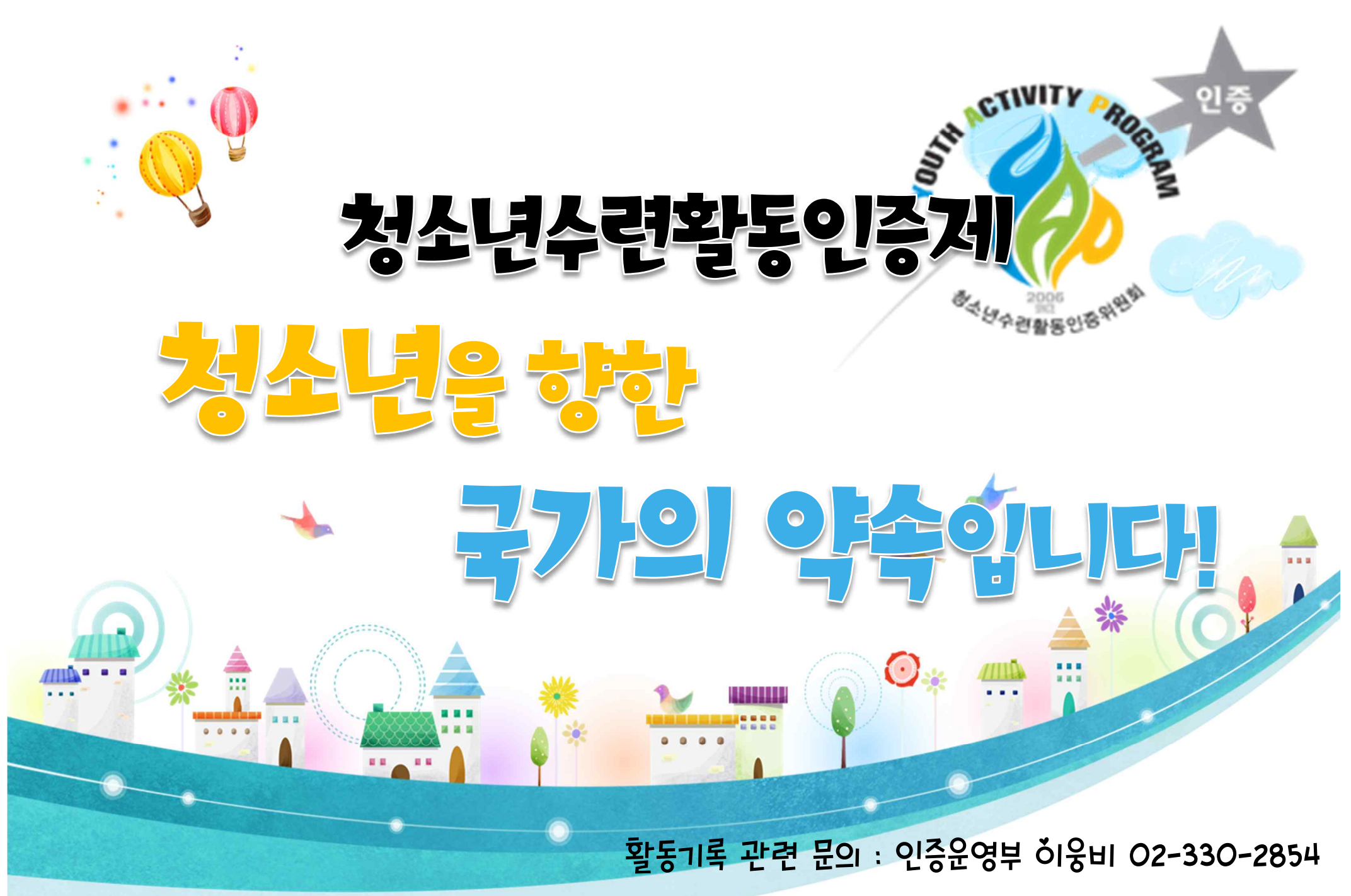

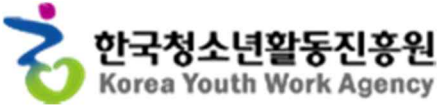